## ACCESS & COPY PASTE FROM VMWARE WEBCLIENT

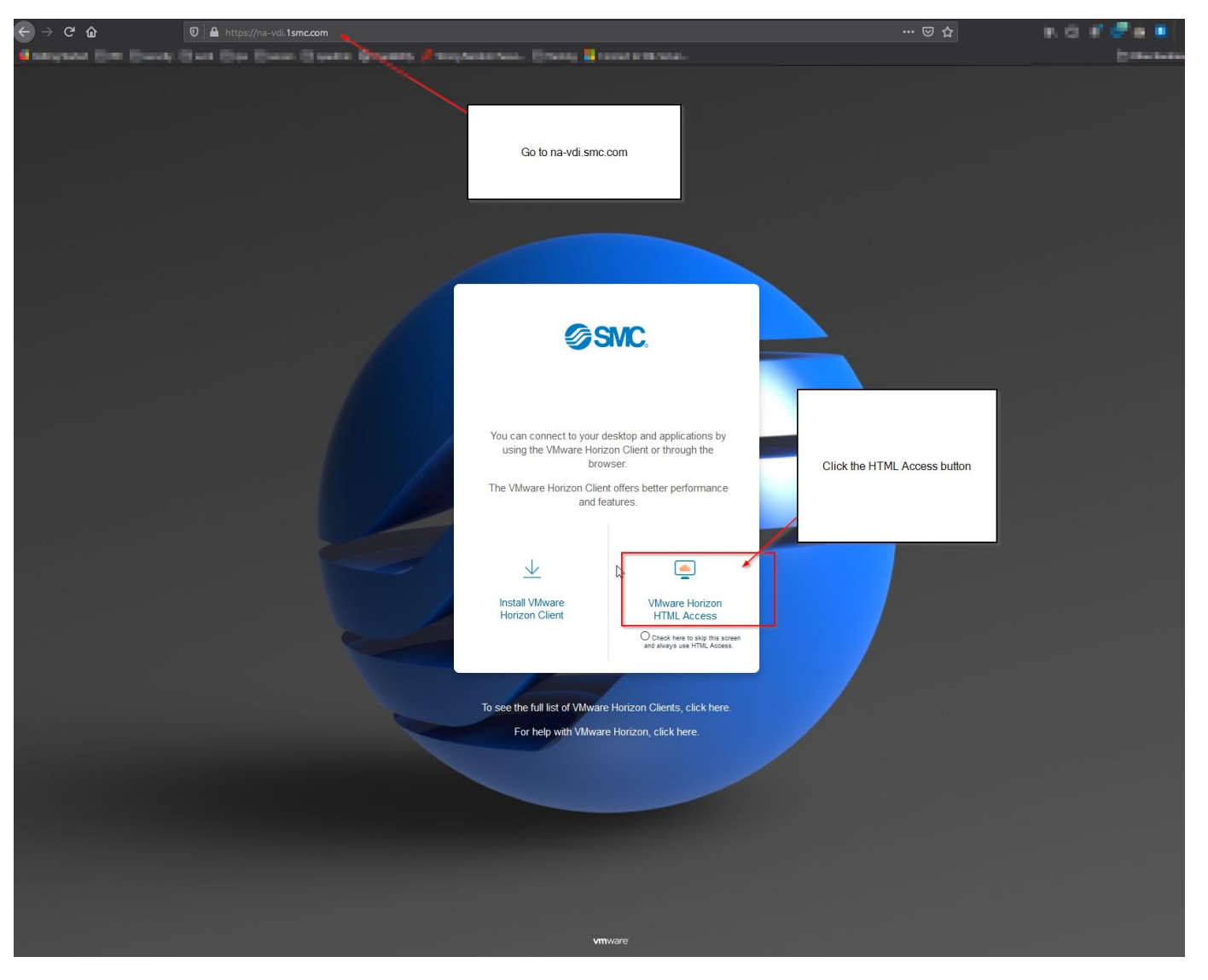

Navigate to na-vdi.1smc.com and click on horizon html access

Type in SMC credentials and click log in.

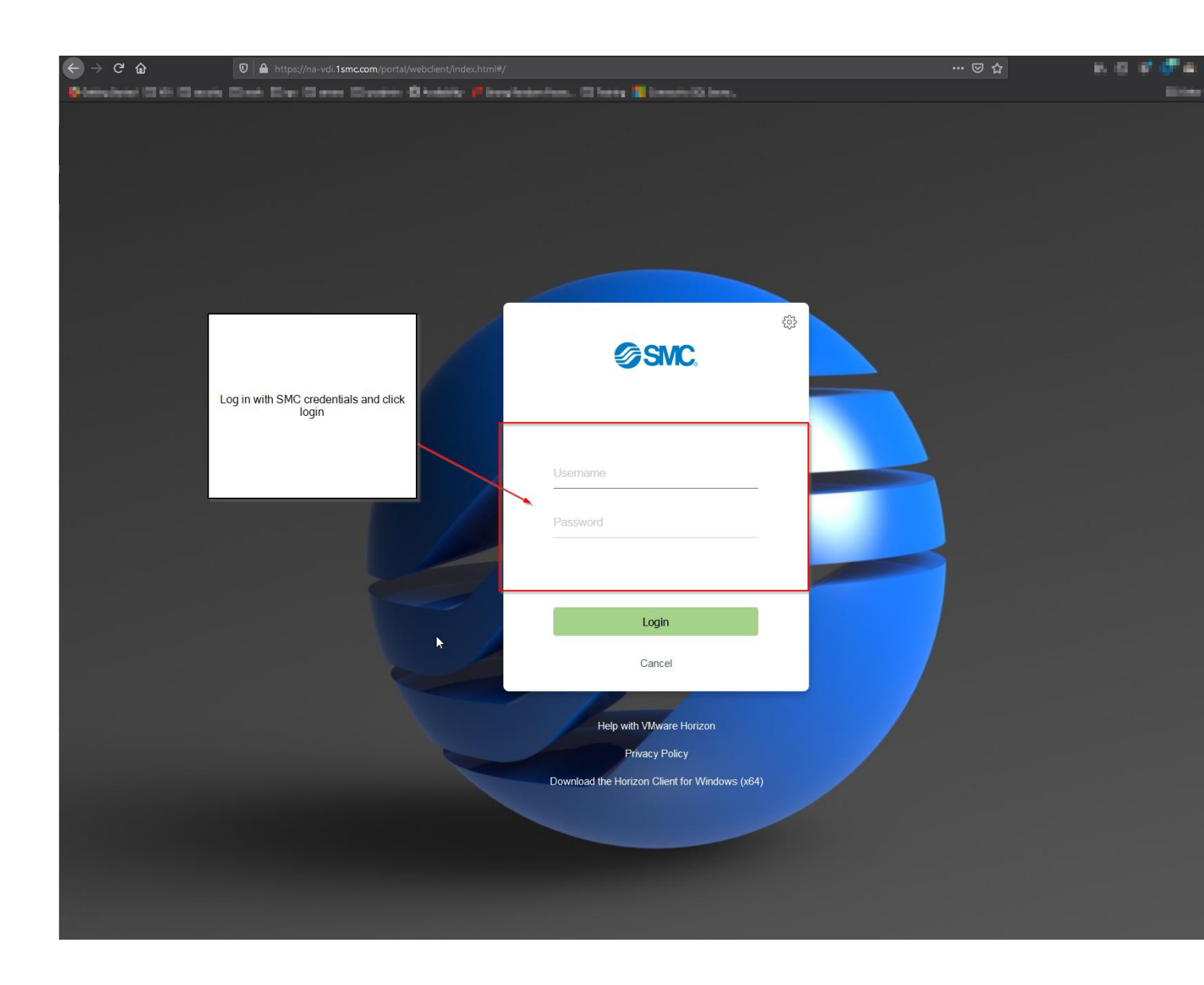

Select the desired desktopdesktop

| Horizon                    | Q Search              | 11 A 🕸 🔿 🕞 |
|----------------------------|-----------------------|------------|
| North America<br>Autostore |                       |            |
|                            | Click desired desktop |            |
|                            |                       |            |
| Ç <b>3</b>                 |                       |            |
|                            |                       |            |

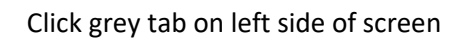

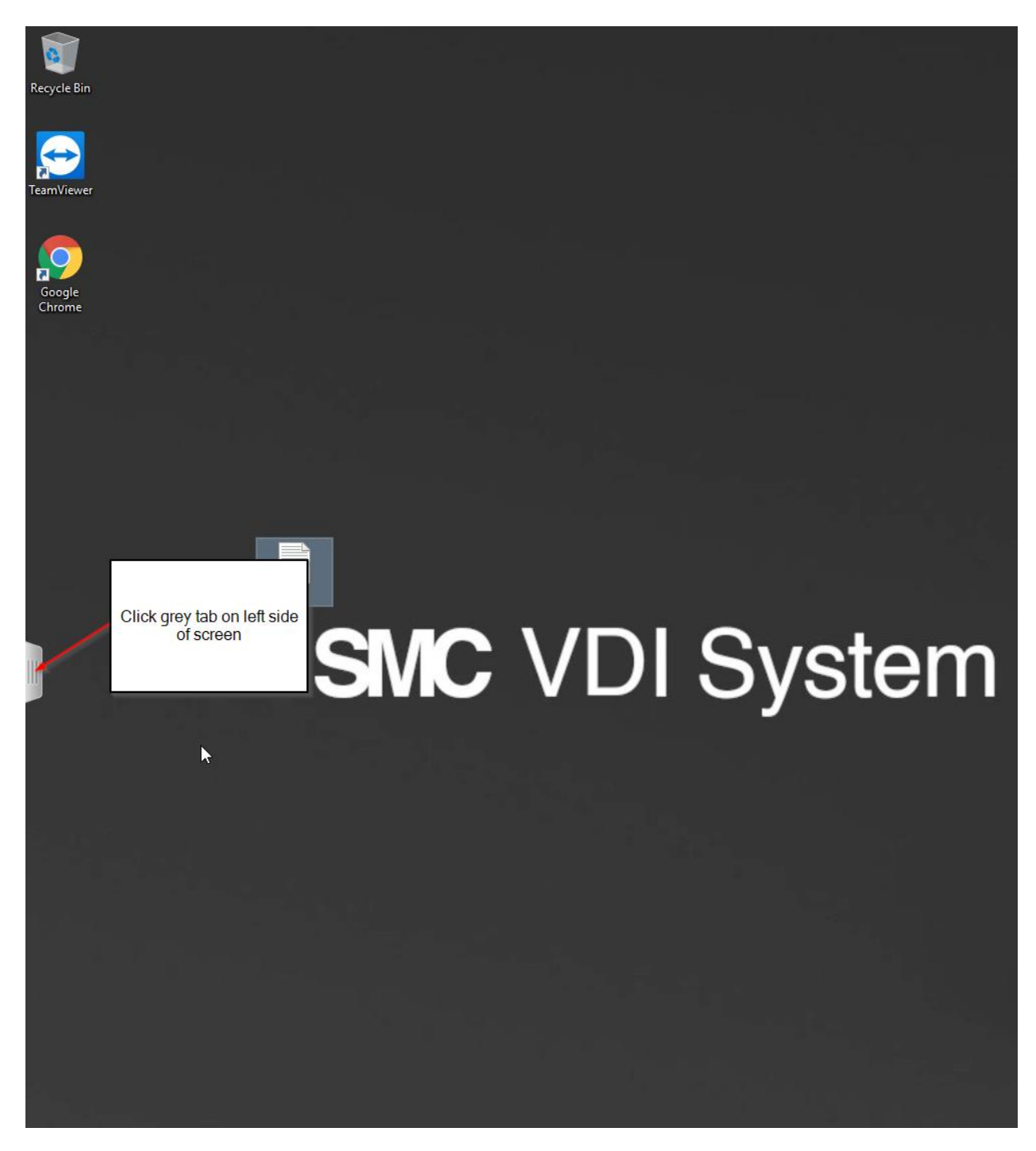

Select copy paste button from pop out menu.

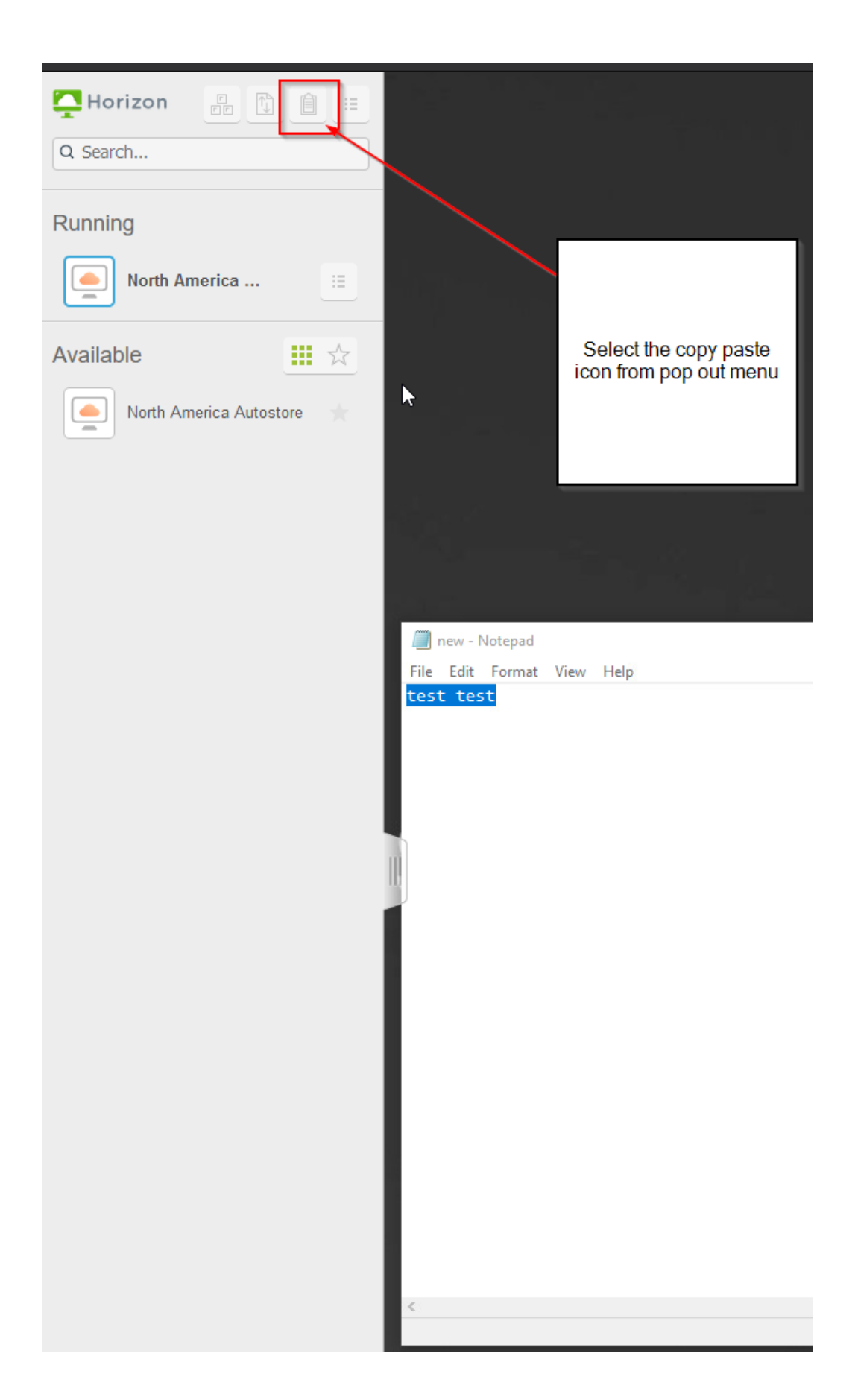

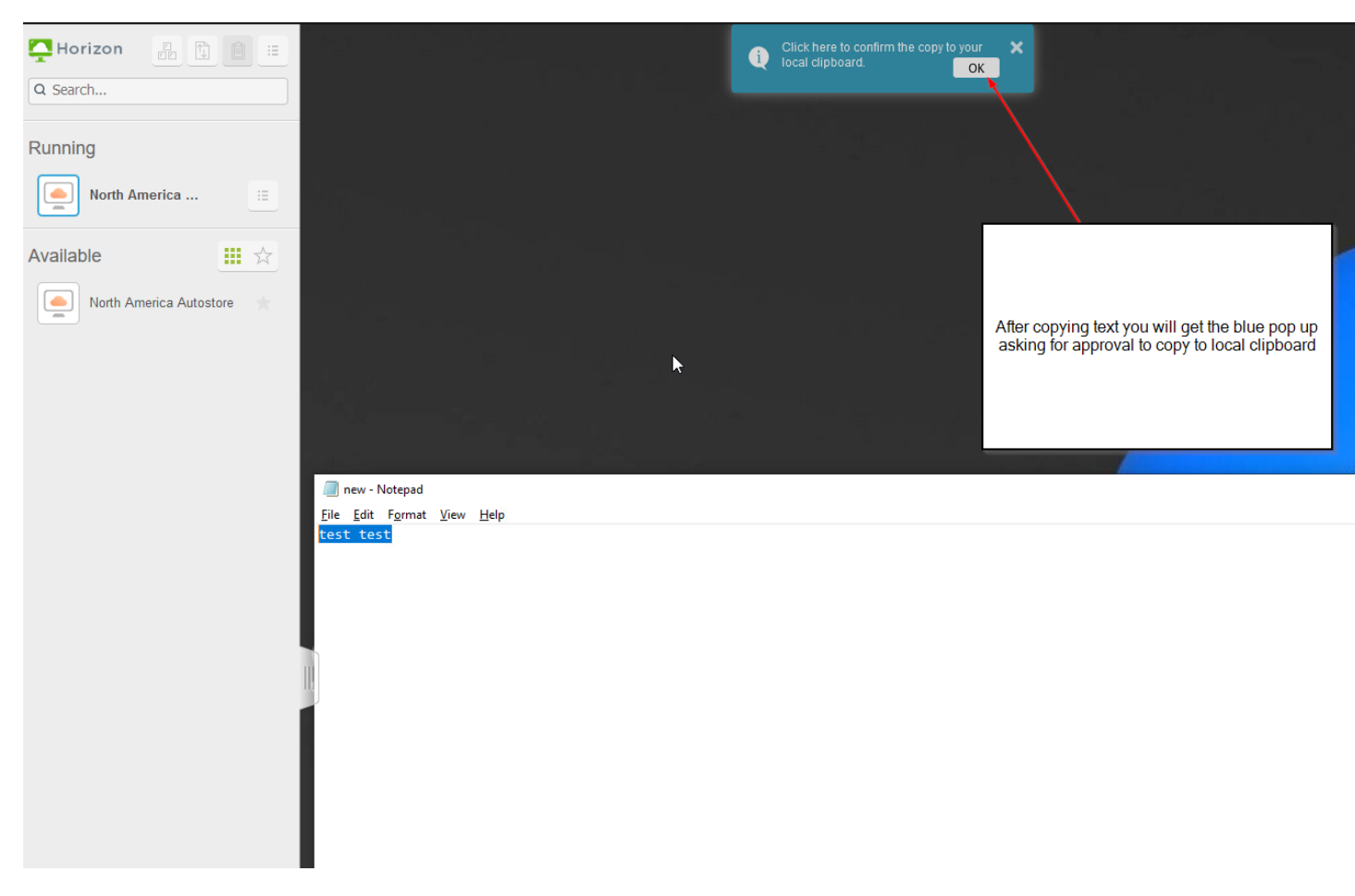

## After copying text you will get a blue pop up to copy to local keyboard